## Follow The Given Steps To Connect To ains-wifi:

- 1.Turn on wifi click on the ains-wifi
- 2. Select EAP method as PEAP
- 3. Select Phase 2 authentication as MSCHAPV2
- 4. Select Please select as Do not validate
- 5. For Identity Enter your StudentID EX: mxxxxxx or sxxxxxx.
- 6. For Password Enter the password provided by university to the student ID